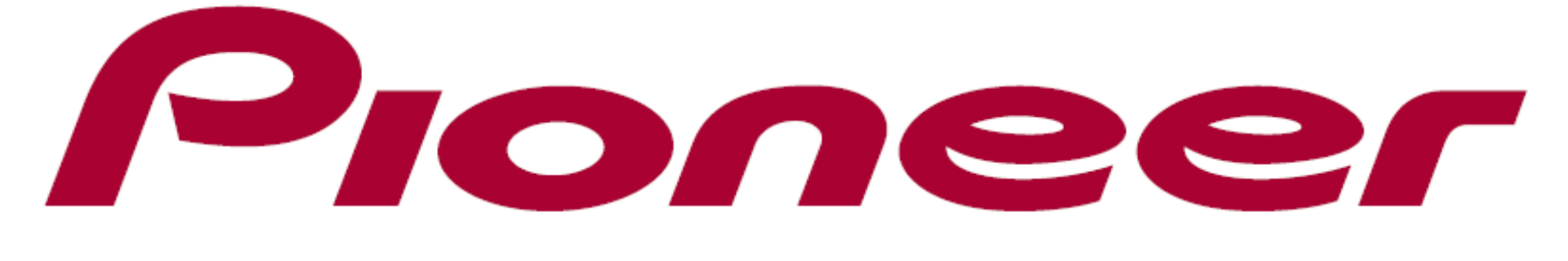

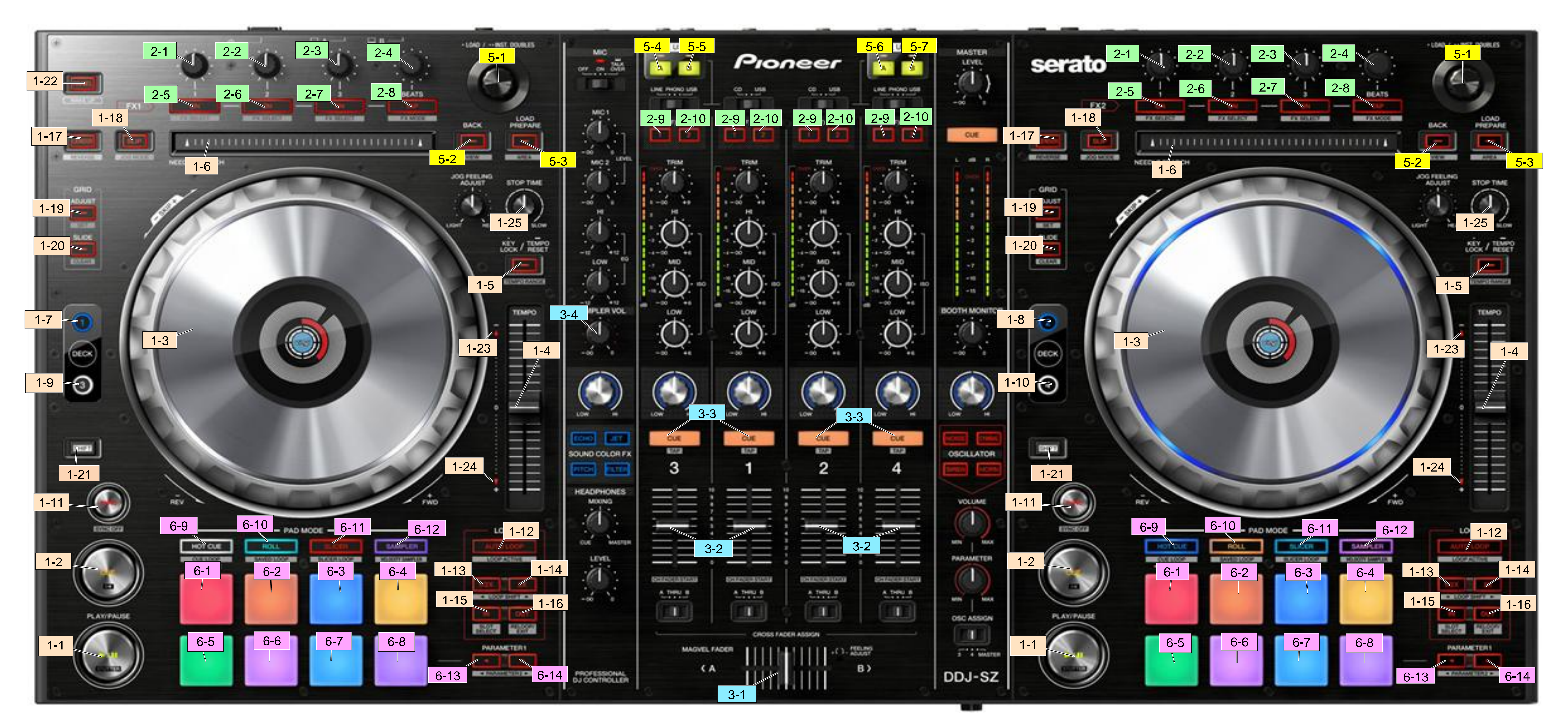

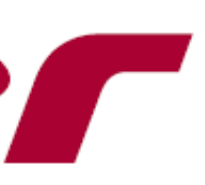

## DDJ-SZ 機能対応表 VirtualDJ 8

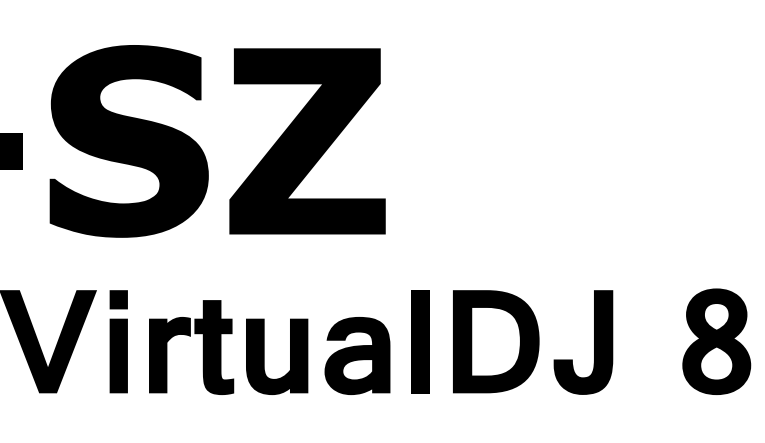

| グループ                                                   | No.                                                                                                    | 名和                                           | 尓       | 機能                       | +SHIFT           | グループ               | No.               | 名              | 称                       | 機能                       | +SHIFT                     |
|--------------------------------------------------------|----------------------------------------------------------------------------------------------------|----------------------------------------------|---------|--------------------------|------------------|--------------------|-------------------|----------------|-------------------------|--------------------------|----------------------------|
| 1,DEC                                                  | K                                                                                                    |                                              |         |                          |                  | 2,EFF              | ЕСТ               |                |                         |                          |                            |
|                                                        | 1                                                                                                    | PLAY/PAUSE                                   |         | 再生/一時停止                  | スタッター            |                    |                   | 4              | シングル FX                 | シングルエフェクトパラメーター1調整       | シングルエフェクトパラメーター4調整         |
|                                                        | 2                                                                                                    | CUE                                          |         | キュー設定/再生,キューバック          | 曲頭ヘジャンプ          |                    | 1                 |                | マルチFX                   | マルチエフェクト1パラメーター1調整       | マルチエフェクト1パラメーター2調整         |
|                                                        |                                                                                                    | JOG                                          | 天面      | スクラッチ (Vinyl On)         | ー サーチ            |                    | 0                 | シングル FX        | シングルエフェクトパラメーター2調整      | シングルエフェクトパラメーター5調整       |                            |
|                                                        | 3                                                                                                    |                                              |         | ピッチベンド (Vinyl Off)       |                  |                    | 2                 | 2              | マルチFX                   | マルチエフェクト2パラメーター1調整       | マルチエフェクト2パラメーター2調整         |
|                                                        |                                                                                                    |                                              | 側面      | ピッチベンド                   | •                |                    |                   | 2              | シングル FX                 | シングルエフェクトパラメーター3調整       | シングルエフェクトパラメーター6調整         |
|                                                        | 4                                                                                                    | TEMPO                                        |         | テンポ調整                    | -                |                    | 3                 | 3              | マルチFX                   | マルチエフェクト3パラメーター1調整       | マルチエフェクト3パラメーター2調整         |
| _                                                      | F                                                                                                    | KEYLOCK                                      | 長押し     | キーロック On/Off             | テンポレンジ           |                    |                   | BEATS          | シングル FX                 | -1拍移動                    | 4拍移動                       |
|                                                        | 5                                                                                                    |                                              |         | テンポリセット                  |                  |                    | 4                 |                | マルチFX                   |                          |                            |
|                                                        | 6                                                                                                    |                                              | RCH     | ニードルサーチ *1               | -                | E                  |                   | シングル FX        | シングルエフェクトOn/Off         | シングルエフェクト選択              |                            |
|                                                        | 7                                                                                                    | DECK 1                                       |         | デッキ1 選択                  | -                |                    | 5                 |                | マルチFX                   | マルチエフェクト1 On/Off         | マルチエフェクト1選択                |
|                                                        | 8                                                                                                    | DECK 2                                       |         | デッキ2 選択                  | -                |                    | 6                 |                | シングル FX                 | シングルエフェクトパラメーター1選択       | シングルエフェクトパラメーター3選択         |
| ę                                                      | 9                                                                                                    | DECK 3                                       |         | デッキ3 選択                  | -                |                    | 0                 |                | マルチFX                   | マルチエフェクト2 On/Off         | マルチエフェクト2選択                |
|                                                        | 10                                                                                                    | DECK 4                                       |         | デッキ4 選択                  | -                |                    | 7                 |                | シングル FX                 | シングルエフェクトパラメーター2選択       | シングルエフェクトパラメーター4選択         |
|                                                        | 11                                                                                                    | SYNC                                         |         | シンク On                   | マスターOn           |                    |                   |                | マルチFX                   | マルチエフェクト3 On/Off         | マルチエフェクト3選択                |
|                                                        | 4.0                                                                                                    | AUTO LOOP                                    | ループオフロ  | ≠ オートループ On              |                  |                    |                   | シングル FX        |                         |                          |                            |
|                                                        | 12                                                                                                    |                                              | ループオンロ  | ≠ オート/マニュアルループ Off       |                  |                    | 8                 | TAP            | マルチFX                   | ТАР ВРМ                  | Single/Multi モート切り換え       |
| -                                                      |                                                                                                    |                                              | ループオフロ  | ↓ レープサイズ選択               | -                |                    |                   | deck1 or deck3 |                         |                          |                            |
|                                                        | 13                                                                                                    | LOOP 1/2X                                    | ループオンロ  | + ループハーフ                 | ループシフト(左方向)      |                    | 9                 | FX1            | deck2 or deck4          | DECK2もしくはDECK4のエフェクトを左DE | <br>CKの操作子を使って制御する場合に押す    |
| -                                                      | 14                                                                                                    | LOOP 2X                                      | ループオフロ  | ↓ ループサイズ選択               | -<br>ループシフト(右方向) |                    |                   |                | deck1 or deck3          | DECK1もしくはDECK3のエフェクトを右DE | <u>CKの操作子を使って制御する場合に押す</u> |
|                                                        |                                                                                                    |                                              | ループオンロ  | + ループダブル                 |                  |                    | 10                | FX2            | deck2 or deck4          | -                        |                            |
|                                                        | $15   OOP   N   = - \frac{1}{2} \frac{1}{2} \frac$ |                                              |         | 2 MIV                    | ED               |                    |                   |                |                         |                          |                            |
|                                                        |                                                                                                    |                                              |         |                          |                  |                    | 3, <b>IVIIAER</b> |                |                         |                          |                            |
|                                                        | 16                                                                                                    | LOOP OUT                                     |         | ループアウト/ループOff            | リループ             |                    | 1                 | CROSS FADER    |                         | クロスフェーダー(ハードウェア制御)       | クロスフェーダースタート *2            |
|                                                        | 17                                                                                                    | CENSOR (RE                                   | EVERSE) | スリップリバース                 | 逆再生              |                    | 2                 | CH FADER       |                         | チャンネルフェーダー(ハードウェア制御)     | チャンネルフェーダースタート*3           |
|                                                        | 18                                                                                                    | SLIP                                         |         | スリップモード On/Off           | Vinyl モード On/Off |                    | 3                 | CUE            |                         | ヘッドフォンモニター(ハードウェア制御)     | -                          |
|                                                        | 19                                                                                                    | GRID ADJUS                                   | т       | ビートグリッド アジャスト            | 現在再生位置を1拍目にセット   |                    | 4 SAMPLER VOLUME  |                | ME                      | サンプラー音量                  | -                          |
|                                                        | 20                                                                                                    | GRID SLIDE                                   |         | ビートグリッド スライド             | -                | <mark>5,BR0</mark> | <mark>ows</mark>  | ER             |                         |                          |                            |
|                                                        | 21                                                                                                    | SHIFT                                        |         | Shift                    | -                |                    | 1                 | BROWSE         | 回す                      | ライブラリスクロール               |                            |
|                                                        | 22                                                                                                    | PANEL SELE                                   | СТ      | [MIXER]/[MASTER]/[VIDEO] | _                |                    |                   |                | 押す                      | ロード/次の階層へ移動              | -                          |
| _                                                      |                                                                                                    |                                              |         | /[SCRATCH]パネル選択 (右方向)    | 1                |                    | 2                 | BACK           |                         | 前の階層へ移動                  |                            |
| _                                                      | 23                                                                                                    | 3 Takeoverインジケーターー                           |         |                          |                  |                    |                   |                |                         | フォルタ 展開/省略               |                            |
| _                                                      | 24                                                                                                    | Takeoverイン                                   | ジケーター   | •                        |                  |                    | 3                 | LOAD           |                         | IAUTOMIX1パネルにロード         | Folders, Songs, SIDE VIEW  |
|                                                        | 25                                                                                                    | STOP TIME                                    |         | PAUSE時に音声が停止までの時間        | 調整               |                    |                   | PREPARE        |                         |                          | パネル選択                      |
|                                                        |                                                                                                    |                                              |         |                          |                  |                    | 4                 | USB-A          |                         | DECK1,3を使用してUSB-Aに接続された  | _                          |
|                                                        |                                                                                                    |                                              |         |                          |                  |                    |                   |                |                         | PCをコントロール                |                            |
| *1:DDJ-SZ本体のユーティリティモード設定にて"[NEEDLE SEARCH]パッドの操作を制限する" |                                                                                                    |                                              |         |                          |                  | 5                  | USB-B             |                | DECK1,3を使用してUSB-Bに接続された | _                        |                            |
| に設                                                     | 〔定さ                                                                                                    | ミされている場合は、PAUSEまたはJOGにタッチしている時のみサーチ機能が動作します。 |         |                          |                  |                    |                   |                |                         | PCをコントロール                |                            |
| *2:クロン                                                 | スフ                                                                                                    | ェーダースタ                                       | ートを使り   | 用する場合はクロスフェーダーア          | サインスイッチをAまたはBに設定 |                    | 6                 | USB-A          |                         | DECK2,4を使用してUSB-Aに接続された  | _                          |
|                                                        |                                                                                                    |                                              |         |                          |                  |                    |                   | ドレをコントロール      |                         |                          |                            |
| *3:チャ                                                  | 3:チャンネルフェーダースタートを使用する場合はクロスフェーダーアサインスイッチをTHRUに設定                                                                                                    |                                              |         |                          |                  | E                  | 7                 | USB-B          |                         | DECK2,4を使用してUSB-Bに接続された  | _                          |
| してく                                                    | たさし                                                                                                    |                                              | _ /     |                          |                  |                    |                   |                |                         | ドレをコントロール                |                            |

- \*4:任意のSLOTにLOOPをセーフ、あるいは任意のSLOTからLOOPを削除することはできません。 セーブする時は空いているSLOTの中でSLOT番号の小さい方から順番にセーブされます。 削除する時はSLOT番号の小さい方から削除され、SLOTの位置が1つシフトします。

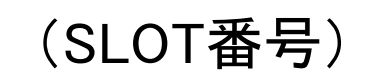

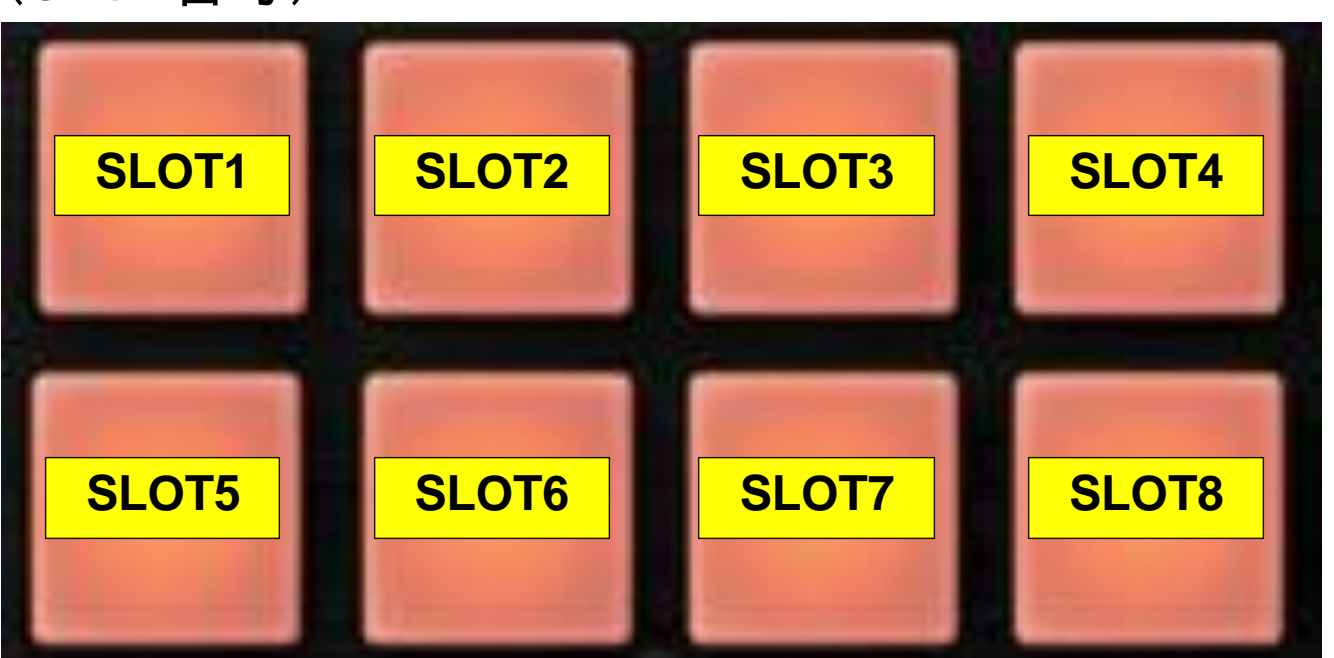

| No. | 名利               | <b>东</b>        | 機能                           | +SHIFT                 |  |
|-----|------------------|-----------------|------------------------------|------------------------|--|
| ORM | ANCE PADS        |                 |                              |                        |  |
|     |                  | モード             |                              |                        |  |
|     |                  | HOT CUE         | ホットキュー 設定/再生                 | ホットキュー 削除              |  |
|     |                  | ROLL            | ループロール                       | ループサイズバンク切り替え          |  |
|     |                  | SLICER          | スライサー 区間 再生                  |                        |  |
| 1~8 | PERFORMANCE      | SAMPLER         | サンプラーSlot 再生                 | サンプラーSlot 再生停止         |  |
|     | PAD              | CUE LOOP        | キューポイントからループ再生               |                        |  |
|     |                  | SAVED LOOP      | ループ再生中:SLOTにループを保存 *4        |                        |  |
|     |                  |                 | 非ループ再生中:ループインポイント設定/ループアクティブ | ルーノ5101 円生             |  |
|     |                  | SLICER HOLD     | スライサー 区間 再生                  |                        |  |
|     |                  | VELOCITY SAMPLE | チャンプラーSlot 再生,音量調整           | サンプラーSlot 再生停止         |  |
| 9   |                  |                 | HOT CUEモード                   | CUE LOOP モード           |  |
|     | HOTCUE           | 長押し             | Smart Cue(QUANTIZE) オン/オフ    | -                      |  |
| 10  | ROLL             |                 | ROLL モード                     | SAVED LOOP モード         |  |
| 11  | SLICER           |                 | SLICER モード                   | SLICER HOLD モード        |  |
| 12  | SAMPLER          |                 | SAMPLER モード                  | VELOCITY SAMPLER モード   |  |
|     |                  | モード             |                              |                        |  |
|     |                  | HOT CUE         |                              | HOT CUE STATTERモード切り換え |  |
|     |                  | CUE LOOP        | - HOICUEホイント間の移動             |                        |  |
|     |                  | ROLL            | -                            | ROLL長のバンク切り替え          |  |
| 13  | PARAMETER        | SLICER          | Quantization 選択              | Domain 選択              |  |
| 13  | (◄)              | SAMPLER         | サンプラーバンク選択                   | サンプラートリガーモード切り換え       |  |
|     |                  | SAVED LOOP      | SLOTのLOOPを削除 *4              | -                      |  |
|     |                  | SLICER HOLD     | Quantization 選択              | Domain 選択              |  |
|     |                  | VELOCITY SAMPLE | やサンプラーバンク選択                  | -                      |  |
|     |                  | モード             |                              |                        |  |
|     |                  | HOT CUE         |                              |                        |  |
| 14  | PARAMETER<br>(►) | CUE LOOP        | - HOICUEホイント間の移動             | HOT CUE STATTERモード切り換え |  |
|     |                  | ROLL            | -                            | ROLL長のバンク切り替え          |  |
|     |                  | SLICER          | Quantization 選択              | Domain 選択              |  |
|     |                  | SAMPLER         | サンプラーバンク選択                   | サンプラートリガーモード切り換え       |  |
|     |                  | SAVED LOOP      | 空いているSLOTにLOOPをセーブ *4        | -                      |  |
|     |                  | SLICER HOLD     | Quantization 選択              | Domain 選択              |  |
|     |                  | VELOCITY SAMPLE | オサンプラーバンク選択                  | -                      |  |

© 2014 パイオニア株式会社 禁無断転載